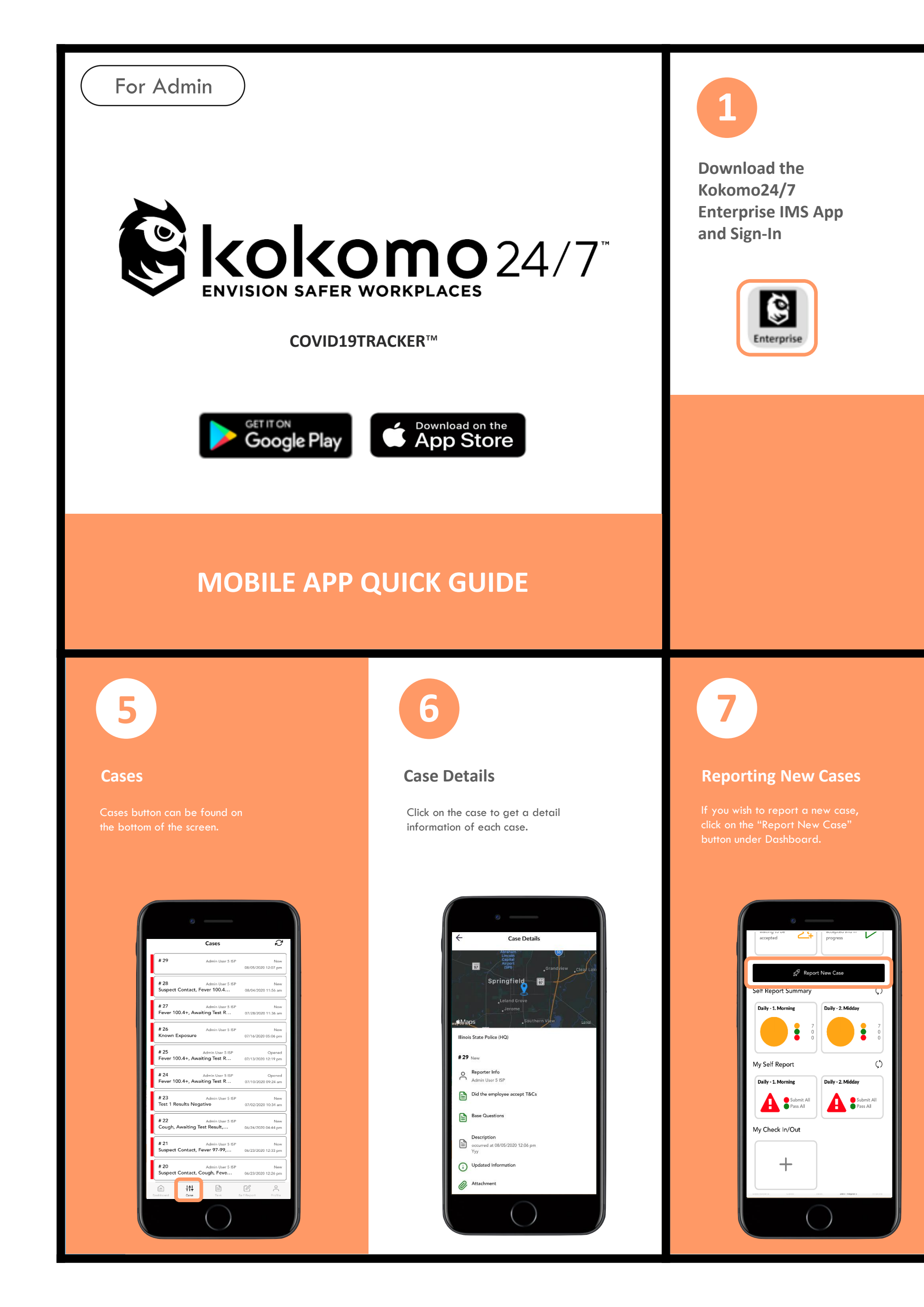

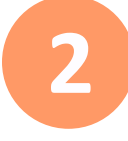

## Dashboard

Our dashboard displays all functions that Kokomo24/7 app provides. They are customizable to meet the specific needs of your company.

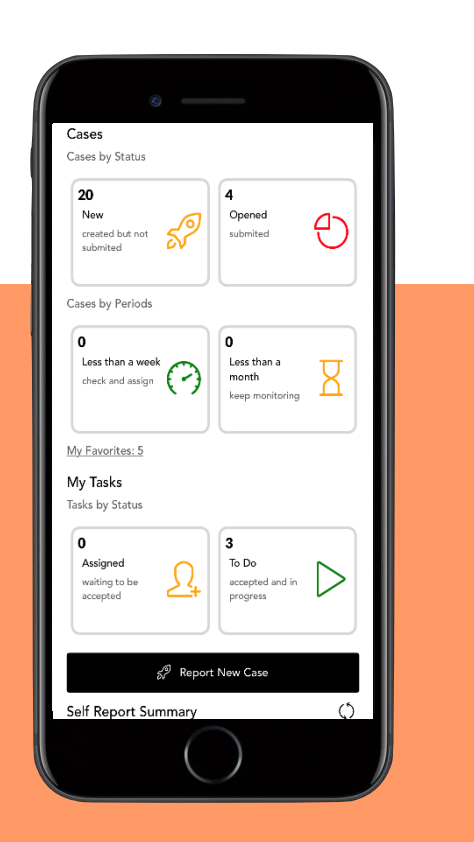

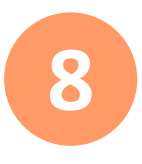

## Tasks

Tasks

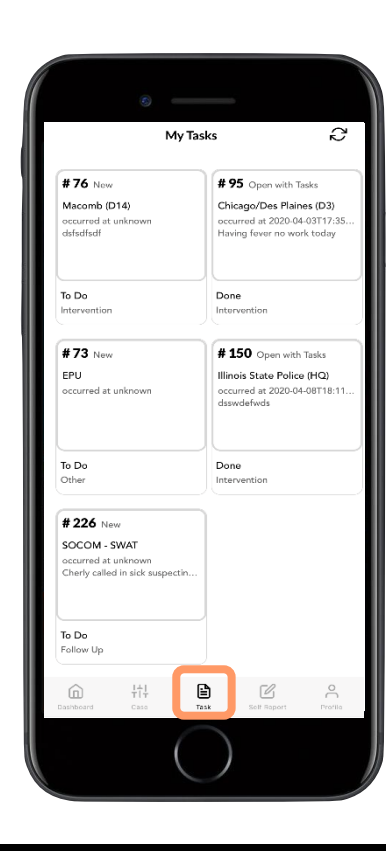

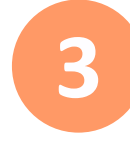

## Self Report Summary

On the dashboard, you will see the Morning and Midday reports tabs Simply select the tab to see the screening reports

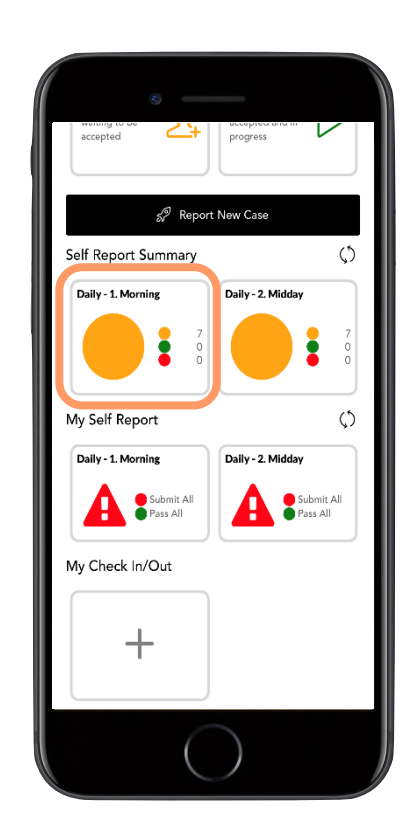

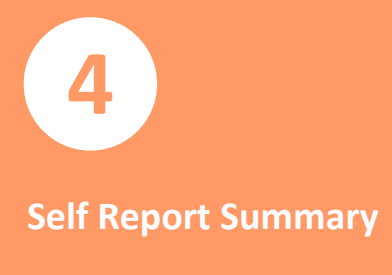

Once you click on the Tab, you will see a list of all the recent daily self-screenings sorted by time of the da

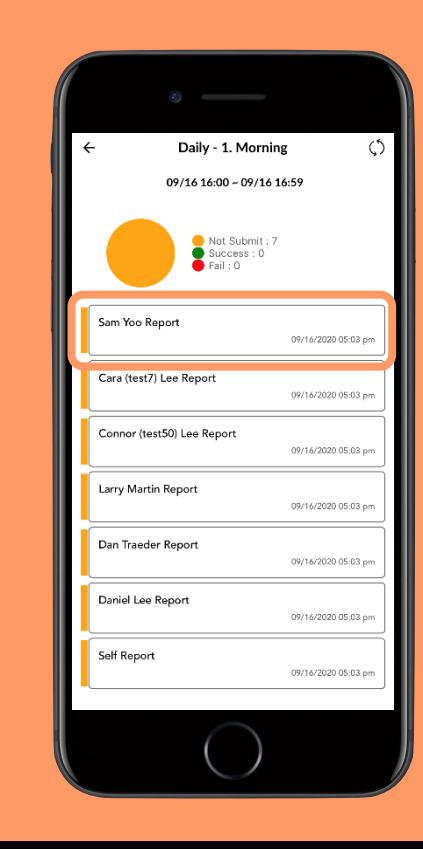